راهنمای ثبت نام و استفاده از سامانه ملی کار آموزی

ویژه دانشگاهها و مراکز آموزشی http://karamouz.irost.org

## ثبت نام دانشگاهها

پس از ورود به صفحه اصلی سایت کارآموزی با انتخاب گزینه ثبتنام دانشگاهها، فرم زیر ظاهر می شود. در این سامانه ایمیل مسئول کارآموزی شرکت (صنعت) به عنوان کدکاربری شخص برای ورود به سامانه می باشد و علاوه بر آن در زمان فراموش کردن کلمه عبور، امکان بازنشانی کلمه عبور جدید از طریق این ایمیل صورت می گیرد.

|                            |                                           |                                     |                                                                                   | فرم لينخام دانشگامها                                                                                                    |
|----------------------------|-------------------------------------------|-------------------------------------|-----------------------------------------------------------------------------------|----------------------------------------------------------------------------------------------------|
| امات فیشناج قبلی خود را از | ز فیشتام مجدد اثریداً خودداری تعوده و اها | كتاح تفودهايد، لطنا ا<br>• ٣٦٥٦٣٢٥٢ | ليون يا ساماند فخلي)، لار.<br>تمانيد: شماره پشتيباني                              | ر قبلا در ساماده کارآموزی(ساماده پید<br>یق تعاس یا شماره پشتیمانی پیگیری                                                                                                    |
| فرود را الجام دهند         | اکاربردی و …) با ردایت موارد زیر ایشنام   | کمای پیام تور، علمی                 | ری مستند(نایی، دانها<br>مایند<br>وارد زیر وارد نمایند،<br>۱۴۰۰ - ۱۹<br>۱۰۱<br>۱۰۲ | نظگاههایی که زیرمجموعه ارگان با 20<br>نوع مرکز خود را هیرهستقل انتخاب د<br>اعضامه های مرکز اصلی خود را شین<br>دانشگاه جامع علمی و کاربردی ۲۸ ۸<br>دانشگاه جامع نور ۲۰ ۲۵ ۲۶ ۱۹ ۳۰ ۳۰<br>دانشگاه گراد اسالمی ۲۰ ۵۶ ۳۰ ۳۰<br>دانشگاه فنی و عرفه ای ۲۰ ۳۶ ۳۰ ۲۰ |
|                            |                                           |                                     | ستقل 🚱                                                                            | نوع مرکز: 🔹                                                                                                    |
|                            |                                           |                                     | غيرمستقل 😚                                                                        | 0                                                                                                    |
|                            |                                           |                                     |                                                                                   | شناسه علي: 🏶                                                                                                    |
|                            |                                           |                                     | الفقاب كنيد                                                                       | نوع دانشگاه:*                                                                                                    |
|                            |                                           |                                     |                                                                                   | تام دانشگاه، 🕈                                                                                                    |
|                            | تام مستول کار آموزی: <b>*</b>             |                                     |                                                                                   | نام رئیس دانشگاه، <b>*</b>                                                                                                    |
|                            | ایمیل مدیر ارتباط با صنعت *               |                                     |                                                                                   | مدیر ارتباط با مىلعت،*                                                                                                    |
| التغاب غهر                 | هير: <b>*</b>                             | 1                                   | انتخاب استان                                                                      | استان،*                                                                                                    |
|                            |                                           |                                     |                                                                                   | ىشانى: 🔶                                                                                                    |
|                            | خمايره                                    |                                     |                                                                                   | تلفن ئايت، 🐐                                                                                                    |
|                            | *بىلىد                                    |                                     |                                                                                   | تلقن همراه:*                                                                                                    |
|                            | تکرار کلمه عبور:*                         |                                     |                                                                                   | کلمه عبور:¥                                                                                                    |
| לאיד גוא וימענו            |                                           |                                     |                                                                                   | کد امتیتی:                                                                                                    |
|                            |                                           | 2 rate                              | nale                                                                              |                                                                                                    |

در فرم ثبت نام دانشگاه مهمترین چیز مشخص کردن مستقل بودن و یا غیر مستقل بودن دانشگاه میباشد. طبق توضیحاتی که در فرم ثبت نام نیز موجود است مرکز مستقل جایی است که دارای شناسه ملی ۱۱ رقمی اختصاصی باشد. بنابر این یک مرکز مستقل با وارد کردن شناسه ملی خود و پر کردن سایر ورودیهای فرم که گویا و مشخص میباشد میتواند در سامانه ثبت نام کند.

اما درمورد دانشگاه(دانشکده) غیر مستقل که خود دانشگاه فاقد شناسه ملی اختصاصی می باشد، بدون شک این گونه مراکز زیر نظر یا تحت پوشش یک مرکز مستقل بالاتر از خود هستند. این مراکز با انتخاب مرکز غیر مستقل، شناسه ملی مرکز مستقل بالاتر را در فرم ثبت نام وارد کنند.

اگر مرکز مستقل بالاتر قبلا در این سامانه ثبت نام کرده باشد نام مرکز بصورت خودکار در ورودی ن<mark>ام مرکز</mark> اصلی ظاهر میشود در غیر این صورت عنوان مرکز مستقل بالاتر هم باید در ورودی نام مرکز اصلی وارد شود.

## ورود به سامانه

پس از ثبت نام در سامانه با انتخاب گزینه ورود به سامانه و وارد کردن ایمیل و کلمه عبور خود وارد کارتابل اختصاصی خود می شوید.

|                                                            | // T N<br>× | حساب گاربری                                    | <u>کې اورو</u> د يه                                                                                                    |
|------------------------------------------------------------|-------------|------------------------------------------------|----------------------------------------------------------------------------------------------------|
| وض تردان، کلمه بین خود را در سانند جمید بر                 |             | ايمېله<br>کلمه ميوره                           | ر و مسئولان گار آموزی معایج و دانشگامها:<br>بشناه دانشهویان، همایج و دانشگامهٔ برای<br>این که در ساوانه بهشین کنشام کر داند. ا                        |
| یل اطلاطته خود را پاریینی و نوافش احتمالی را ب<br>واهد بود | وفی کردمام  | کته عبور را فراد                               | ین نیایند<br>د ایران به کشار بران میوده و ایمین می شد<br>چی که در ساجانه ریافین ایرانتام کردهاند<br>ایدو ایلاین مجلد، به کارتای ایرانی ایرانی موارد م |
|                                                            | S-monet     | 2 <b>1</b> 1 1 1 1 1 1 1 1 1 1 1 1 1 1 1 1 1 1 |                                                                                                    |
| (1650db)1 pt                                               |             | س طیانی می کوی<br>ورود به ساماده •             | الملجو والقما                                                                                                    |

## فراموشي كلمه عبور

اگر کلمه عبور خود را فراموش کرده اید پس از انتخاب گزینه ورود به سامانه، لینک کلمه عبور را فراموش کرده ام را انتخاب و با وارد کردن ایمیل خود برروی کلید **بازیابی کلمه عبور** بزنید.

|                                              | ATA             |                                                   | 16                              | <u> </u>                                                                                     |
|----------------------------------------------|-----------------|---------------------------------------------------|---------------------------------|----------------------------------------------------------------------------------------------|
|                                              | ×               | اسل داشجو / اسل سیلول<br>کارلوک سنت یا داشگاه     | بآزيابي كلمه عبور               | a.                                                                                           |
|                                              |                 | 🔤 khalilibita@gmail.com                           | -Uphel                          |                                                                                              |
| and the second sector with the second second |                 | وتروابي المحاسون                                  |                                 | در الوري مسلح و د المسلمان<br>جويان، مسلح و د الشلامه، براو<br>المار و مسلح الارتباس كر د ال |
| far feite ffin som herefor finde             |                 | باز کشت به فرم ورود                               |                                 | ديلابين بيجدد أبعيل هراقه                                                                    |
| بار اطللت خود را بازبینی و توالا             |                 |                                                   |                                 | مادانه پیشین استخام کردهاند.<br>بجنب به کار نابل اختصاصی خود وارد M                          |
| والهم يود.                                   | يد ملك برزيني • | ز پاییز دو نتها اغلامات درج هنده در حاملته جم<br> | نایستان ۹۶ و عاقیل (ل) بوده و ا | یکینې سوا درای <sub>ک</sub> ېږي موارد مربوط به                                               |
|                                              |                 | S-Streaments                                      | Der Tenne de                    |                                                                                              |
| باج دانشگەها                                 |                 | بتنام سنابع و شرکتهای پذیرنده کار آموز            | الشداس حقیقی 🚺 ۵                | 🛔 ئېتتام دانشجو و                                                                            |
|                                              |                 | رود به سامانه 🐏                                   | 1                               |                                                                                              |

پس از چند لحظه ایمیلی حاوی اطلاعات لازم برای تعریف یک کلمه عبور جدید به نشانی ایمیل شما ارسال میگردد. توجه داشته باشید مدت اعتبار این ایمیل ۲۴ ساعت میباشد.

## کارتابل دانشگاه

شامل درخواستهای کارآموزی دانشجویان دانشگاه میباشد. مسئول کارآموزی دانشگاه امکان مشاهده مشخصات درخواست کارآموزی و نیز مشاهده مشخصات فردی هر دانشجو را دارد. زمانی که درخواست کارآموزی جدیدی برای دانشگاه ارسال میشود امکان انتخاب تایید یا عدم تایید درخواست برای مسئول کارآموزی دانشگاه فراهم میباشد که با توجه به <u>بررسی</u> درخواست کارآموزی دانشجو میتواند یکی از این دو را انتخاب کارآموزی دانشجا کند.

| and a second |                                       |                 |         | 🕥 سلىسات كحل حقاص | THE SECOND        |
|--------------|---------------------------------------|-----------------|---------|-------------------|-------------------|
|              |                                       |                 |         |                   |                   |
|              |                                       |                 |         |                   | ( eensest #       |
|              | للملى                                 |                 | - 24    |                   | North Contraction |
|              | Service .                             | 1 8             | مدرمدين | 0                 | ۸ میردندی         |
| **           | -                                     | كانور حال الانت |         | Lig, eiger        | 11×10             |
| 44           | ميكنيك .<br>موطيق                     |                 |         | أسدان             |                   |
| 100 C        | تعق ا                                 | dife            | 1.000   | يتقن :            |                   |
|              | e e e e e e e e e e e e e e e e e e e | +80.000.001     |         | 101000000         |                   |
|              |                                       |                 |         | بندین             |                   |
|              |                                       |                 |         | ز د کې رسې        |                   |

| ×                         | 😭 مشخصات کامل در فواست.             |
|---------------------------|-------------------------------------|
|                           | تاريخ درفواست: ۲۰۵/۰۵/۱۳۹۹          |
|                           | فصل کارآموزی، پاییز ۱۳۹۶            |
|                           | شماره دادشجوبی، ۷۱ ۲۳۴ ۶۶           |
|                           | واحدهای گذرانده: ۵۱                 |
|                           | معدل: ۲۷.۶۴                         |
|                           | مقطع تحصيلى، كار شناسى              |
|                           | رشته تحصيلى، مودنسى برى             |
|                           | گرایش تحسیلی، مهندسی بری            |
|                           | استاد كارآموزى، شعسابي              |
|                           | نوع دانشگاه، ذولتی                  |
|                           | نام دانشگاه: دانشگاه منعتی امیرکبین |
| ال ياب مناهد X يستن ياجره |                                     |

| _           |       |        | -       |          |    |          |              |           |            |                                       |                                                 |           |            |        |          |
|-------------|-------|--------|---------|----------|----|----------|--------------|-----------|------------|---------------------------------------|-------------------------------------------------|-----------|------------|--------|----------|
|             | درخ   | ستها   | 4       |          |    |          |              |           |            |                                       |                                                 |           |            |        |          |
| سلفي واحد   |       |        |         |          |    |          | <b>C</b> -0  |           |            |                                       |                                                 |           |            |        |          |
| -           |       |        | مو اليد |          |    |          | المركز وتوسط | Eallis    | سور معرفیت |                                       |                                                 |           |            |        |          |
|             | احستم |        |         |          |    |          |              |           |            | -                                     |                                                 |           | angiyat.   | ۹.     | جستحو    |
| للبات:<br>ب |       | بردوسا | latio   | 4        | -  | jii -    | ichi         | - تابيد   | -          | مر انتقر                              | ياسغ منفت                                       | يخيرهن تو | وموا فناهت | منوز ه | وفرداسا  |
|             | £.    |        | ٠       | +        | ٠  | ÷        | ٠            | +         |            | +                                     |                                                 | +         | ٠          | +      |          |
|             |       |        |         | T.       | 10 | <b>.</b> |              | - 21      | 5          | - 5                                   |                                                 |           |            |        | <u>.</u> |
|             |       |        |         |          |    |          |              |           |            | Intelligibution                       |                                                 |           |            |        |          |
|             | 10    | 3      |         | فددرفوات | 4  |          | درخواس       | 1945 (3   |            |                                       |                                                 | c disette |            |        |          |
|             |       |        |         | i i éi   |    | )        |              | يتين لطفو | 281        | (1953 ) د ۸٫۰۰۵۲<br>افغاناند معرفی به | ه وهر قبي بيد ومنجت<br>مينات را براي ليفان غياء | 1,00      |            |        |          |
|             |       |        |         |          |    |          |              |           |            |                                       |                                                 |           |            |        |          |
|             |       |        |         | *10      |    | 1        |              | معد نابین |            | 1000749711                            | ا لينة ذر فواست كار آ                           | 63        |            |        |          |
|             |       |        |         |          |    |          | -11-1        |           |            |                                       |                                                 |           |            |        |          |
|             |       |        |         |          |    |          |              |           |            |                                       |                                                 |           |            |        |          |

با انتخاب گزینه **تایید درخواست،** درخواست دانشجو به قسمت تایید شده منتقل و به دانشجو امکان جایابی را میدهد.

با انتخاب عدم تایید درخواست، پنجره ای باز میشود که دلایل عدم تایید را مسئول کارآموزی باید در آن وارد کند تا در صورت امکان، دانشجو اطلاعات درخواست خود را ویرایش و مجددا ارسال نماید.

از آنجا که در این سامانه کلیه مراحل به شکل الکترونیکی انجام خواهد شد معرفی نامه دانشگاه برای صنعت نیز به شکل خودکار تولید و مسئول کارآموزی دانشگاه آن را در کارتابل خود مشاهده خواهد کرد.

برخی از صنایع ممکن است علاوه بر معرفی نامه الکترونیکی، در خواست معرفی نامه رسمی دانشگاه بر روی سربرگ همراه با مهر و امضاء نمایند که برای این کار در داخل سامانه با انتخاب گزینه چاپ معرفی نامه، می توانید معرفی نامه را بر روی سربرگ دانشگاه پرینت و مهر و امضاء نمایید.

دوره کارآموزی زمانی کاملا پایان می یابد که علاوه بر تولید معرفینامه الکترونیک دانشگاه، گواهی پایان دوره الکترونیک از محل کارآموزی(صنعت پذیرنده کارآموز) در ستون ملاحظات درخواست دانشجو مشاهده شود.